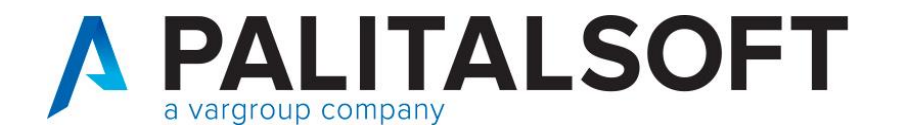

# 2° Webinar informativo 14 luglio

# Argomenti:

- Modalità operative per la contabilizzazione delle note di credito con contestuale rimborso
- Modalità operative per contabilizzazione delle fatture TD01 negative
- Gestione data scadenza nelle fatture passive. (Comunicazione 2020\_C11)
- Ripasso impostazione tabelle per la fatturazione attiva.

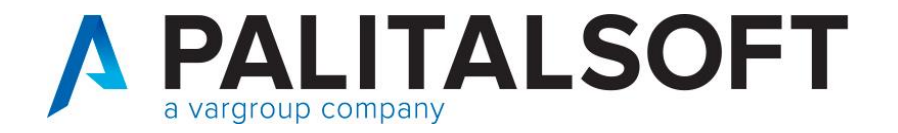

In caso di ricezione di una nota di credito con contestuale **rimborso** della somma da riconciliare con provvisorio di entrata, fino ad ora, l'iter per la chiusura della nota di credito, prevedeva l'utilizzo della funzione 'abbuoni' con successiva comunicazione del flusso degli abbuoni al portale della PCC oppure, in alternativa, l'accesso al portale della certificazione dei crediti per effettuare la chiusura manuale del documento.

| Tipo Azione          | Abbuono                              |                                   |                                    | Data inserimento 13-07-2021       |
|----------------------|--------------------------------------|-----------------------------------|------------------------------------|-----------------------------------|
|                      | Importo Lordo                        | 70,12 Importo L                   | ordo 70,12                         | movimento da non inviare alla PCC |
|                      | Assegnato                            | 0 Liquidazione\Pag                | gato O                             |                                   |
|                      | Altri abbuoni                        | 0 Altri abbu                      | ioni 0                             |                                   |
|                      | Saldo da Assegnare                   | 70,12 Saldo da liquio             | dare 70,12                         |                                   |
| Importo abbuono      | 0                                    |                                   |                                    |                                   |
| Note                 |                                      |                                   | ^                                  |                                   |
|                      |                                      |                                   |                                    |                                   |
|                      |                                      |                                   |                                    |                                   |
|                      |                                      |                                   | ~                                  | Conferma 針 🛛 An <u>n</u> ulla 🍤   |
| Testata / Iva / Rite | enute Iniz. /\Assegnazione /\Liquida | azione / CO.ANA / Scadenz rio / A | Abbuoni/Sospensioni /\SI/1 /\Altri | Dati /                            |

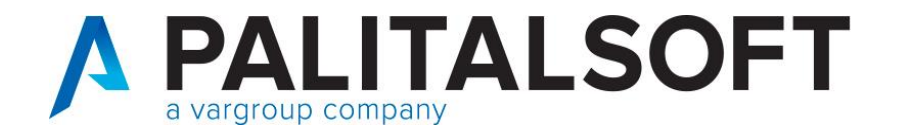

A partire dal 5 Ottobre 2020, con le modifiche al Siope+ introdotte

tale operazione di chiusura «può essere eseguita in modo automatico»

utilizzando i dati che sono specificati nel flusso delle reversali.

Valorizzando il tag 'utilizzo\_nota\_di\_credito' in creazione del flusso xml per Siope

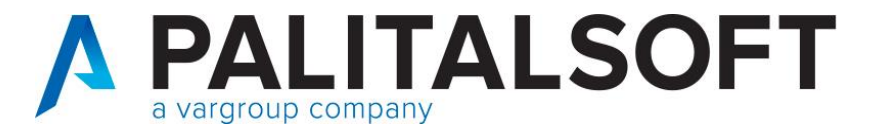

### Valorizzazione del nodo 'utilizzo\_nota\_di\_credito' in creazione flusso xml per Siope

Come anticipato nella comunicazione n.2020/12, la modifica riportata nella scheda n.23, prevede una diversa valorizzazione del nodo <utilizzo\_nota\_credito> a seconda dei casi:

 a) quando si riferisce ad un effettivo incasso o ad una compensazione, il tag <utilizzo\_nota\_di\_credito> assumerà il valore "INCASSO/COMPENSAZIONE" (ad esempio per riaccredito di canone per utenza cessata, o per compensazione parziale su fattura avente oggetto differente)

b) quando si riferisce a ritenute per scissione contabile IVA - split payment (cd. reversale automatica), il tag <utilizzo\_nota\_di\_credito> assumerà il valore "SPLIT PAYMENT".

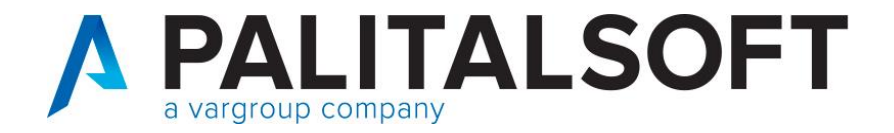

# Modalità operative in Cityware per la contabilizzazione delle note di credito ricevute ed incassate e seguente invio alla PCC come standard OPI (scheda 23)

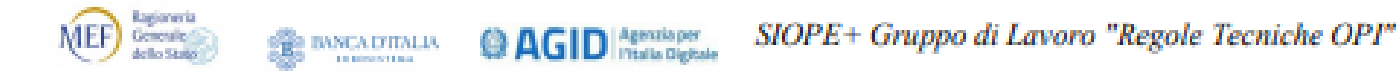

# SCHEDA 23 – Gestione delle note di credito su PCC

#### REQUISITO

Al fine del perfezionamento della registrazione delle informazioni inerenti le note di credito sulla Piattaforma dei crediti commerciali (PCC), è necessario distinguere se l'importo della nota di credito indicato nella reversale sia relativo: a) ad un effettivo incasso o ad una compensazione, b) a ritenute per scissione contabile IVA - split payment (cd reversale automatica).

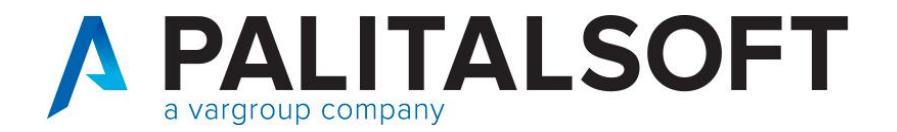

# Estratto nota (scheda 23)

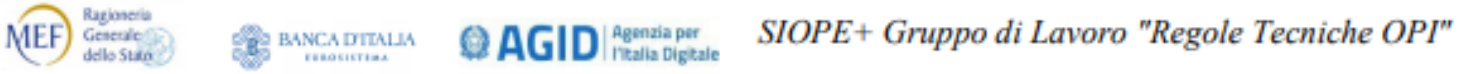

#### 3.5.2 Gestione delle Note di Credito ai fini PCC

Ai fini del perfezionamento della registrazione automatica delle informazioni inerenti le note di credito sulla Piattaforma dei crediti commerciali (PCC), è necessario distinguere l'importo della nota di credito indicato nella reversale come segue:

- a) quando si riferisce ad un effettivo incasso o ad una compensazione, il tag <ur>
   <ur>
   <ur>
   utilizzo\_nota\_di\_credito>
   assumerà il valore "INCASSO/COMPENSAZIONE" (ad esempio per riaccredito di canone per utenza cessata, o per compensazione parziale su fattura avente oggetto differente)
- b) quando si riferisce a ritenute per scissione contabile IVA split payment (cd reversale automatica), il tag <utilizzo\_nota\_di\_credito> assumerà il valore "SPLIT PAYMENT"

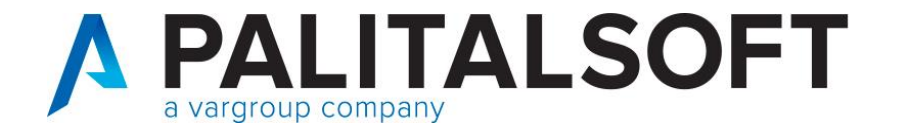

# Valorizzazione del nodo 'utilizzo\_nota\_di\_credito' in creazione flusso xml per Siope

| CASI   | TIPO<br>DOCUMENTO            | LORDO | RITENUTE | MANDATO                       | RITENUTE           | REVERSALE                                                      | NODO<br><utilizzo_nota_credito></utilizzo_nota_credito> |                 |
|--------|------------------------------|-------|----------|-------------------------------|--------------------|----------------------------------------------------------------|---------------------------------------------------------|-----------------|
|        | Fattura<br>professionista    | 120   | 20       |                               |                    | Erariali                                                       | 20                                                      | Non valorizzato |
| Caso 1 | Nota di credito              | -40   | -8       | Si                            | Erariali           | -8                                                             | INCASSO/COMPENSAZIONE                                   |                 |
|        | Totale                       |       | 12       |                               |                    | 12                                                             |                                                         |                 |
|        | Fattura con split<br>payment | 120   | 20       |                               | Split<br>payment * | 20                                                             | Non valorizzato                                         |                 |
| Caso 2 | N.C. con split<br>payment    | -40   | -8       | Si                            | Split<br>payment * | -8                                                             | SPLIT PAYMENT                                           |                 |
|        | Totale                       | 80    | 12       |                               |                    | 12                                                             |                                                         |                 |
| Caso 3 | N.C. con<br>split payment    | -40   | -8       | No<br>(movimento<br>solo iva) | Non<br>presenti    | 32<br>(Reversale a<br>copertura<br>provvisorio di<br>rimborso) | INCASSO/COMPENSAZIONE                                   |                 |

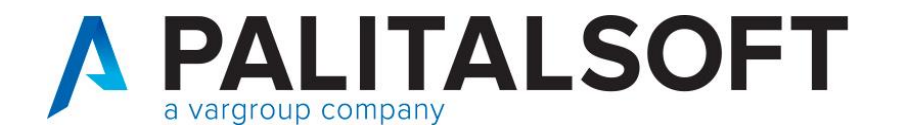

# Valorizzazione del nodo 'utilizzo\_nota\_di\_credito' in creazione flusso xml per Siope

# CASO 1-2

Le reversali vengono emesse automaticamente e sono collegate con i relativi mandati.

# CASO 3

Nota di credito con split payment che il fornitore rimborsa per l'imponibile (INCASSO PROVVISORIO) il nodo dovrà essere valorizzato con 'incasso/compensazione' e per far questo, si deve seguire la procedura descritta nel punto sotto riportato.

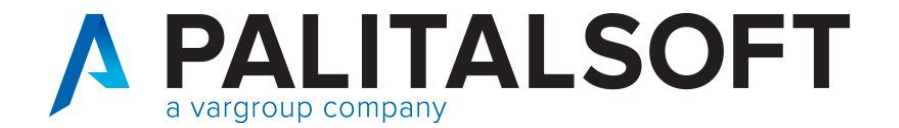

FASE 1:

#### Regolarizzazione provvisorio di entrata Causale entrata

| 🖆 CITY-FINANCING Tipi di                                                                | documenti contabili e                  | e causali operative                                        |                              |                                       |
|-----------------------------------------------------------------------------------------|----------------------------------------|------------------------------------------------------------|------------------------------|---------------------------------------|
| Chiudi Aggiungi Modilios                                                                | Carcella Stampa H                      | e?<br>wip                                                  |                              |                                       |
| Tipo documento 250     Descrizione Risco     Documento di ENTR                          | ssione SIOPE+ (comm<br>ATA V Segno mov | erciale)<br>rimento POSITIVO V                             | Numero e data p              | Coursento obbligatori                 |
| Moduli operativi<br>Valido per Finanziaria                                              | Valido per Co.Ge.<br>Valido per Co.Ge. | Valido per Co.ANA V<br>1=Prevista, apertura ed eventuale o | Valido per IVA               | x ECONOMATO                           |
| Attiva Iter x Liquidazione da se                                                        | rvizio periferico                      | Recupera Descrizione D                                     | locumento da Impegno\Accert. |                                       |
| Codeo belo delarit                                                                      |                                        | COMMERCIAL                                                 | Qiva                         | X                                     |
| Da includere in flussi x SDIVPC                                                         | PCC/Spesometro<br>C/Spesometro         |                                                            |                              |                                       |
| Codice tipo documento (codific<br>Codice tip                                            | ca SDI)                                | odfica SDI)  Cod  Cod  Cod  Cod  Cod                       |                              |                                       |
| Registro unico documenti<br>Modo calcolo numero protocol<br>Codice numeratore documento | lo<br>> x protocollo                   | 0-Al momento dell'inserimento d                            | el documento                 | · · · · · · · · · · · · · · · · · · · |
| Definizione Co.Ge. A                                                                    |                                        | 7                                                          |                              |                                       |

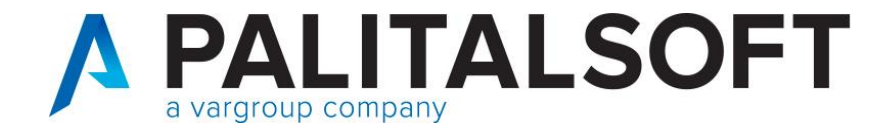

FASE 1:

# Inserimento documento entrata

| Chiud         Image: Chiud         Image: Chiud          Image: Chiud | i Nota di Econom Sit.D.L.118 Aleg. F4PA                                          |
|----------------------------------------------------------------------------------------------------|----------------------------------------------------------------------------------|
| Dt Registrazione Tipo Documento                                                                                                    | Rilevanza Anno & Progress                                                        |
| 16-11-2020 250 Riscossione SIOPE+ (commerciale)                                                                                                    | Iva 🗹 Co.ana 🗸 CO.GE 🔄 Rit. 🔄 Econ. 2020 6073                                    |
| Dati Identificativi                                                                                                    |                                                                                  |
| Documento: Nr del 7 16-11-2020 Descrizione Documento Pro<br>TOT                                                                                                    | VV. N° 4786 del 12-11-2020 - PAGAMENTO<br>TALE NOTA DI CREDITO N. DEL 20/05/2020 |
| IMPORTO LORDO 726,67 +                                                                                                    | SALDO 0 +                                                                        |
| Lienle                                                                                                    |                                                                                  |
| Soggetto 17412                                                                                                    | P.Iva Persona Q F 🖲 G                                                            |
| Prg.Modaltà di Riscossione 🙃 4 20 regolarizzazione PRE                                                                                                    | <u>=1</u> .                                                                      |
| Sede Legale / Res 💌                                                                                                    |                                                                                  |
| Quietanza Nr del 4786 🛕 12-11-2020 🛕 Riga RUF 0 Dt. Acquisizione 16-                                                                                                    | 11-2020 Dt. Scadenza 17-11-2020 Escluso da calc. Tempi medi 🔲                    |
| Codici Statistici                                                                                                    |                                                                                  |
| Codice statistico                                                                                                    |                                                                                  |
| · Code Manual ·                                                                                                    |                                                                                  |

10

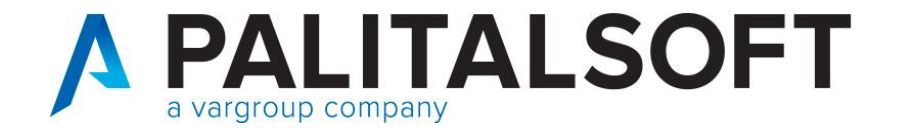

FASE 1:

### Inserimento documento entrata

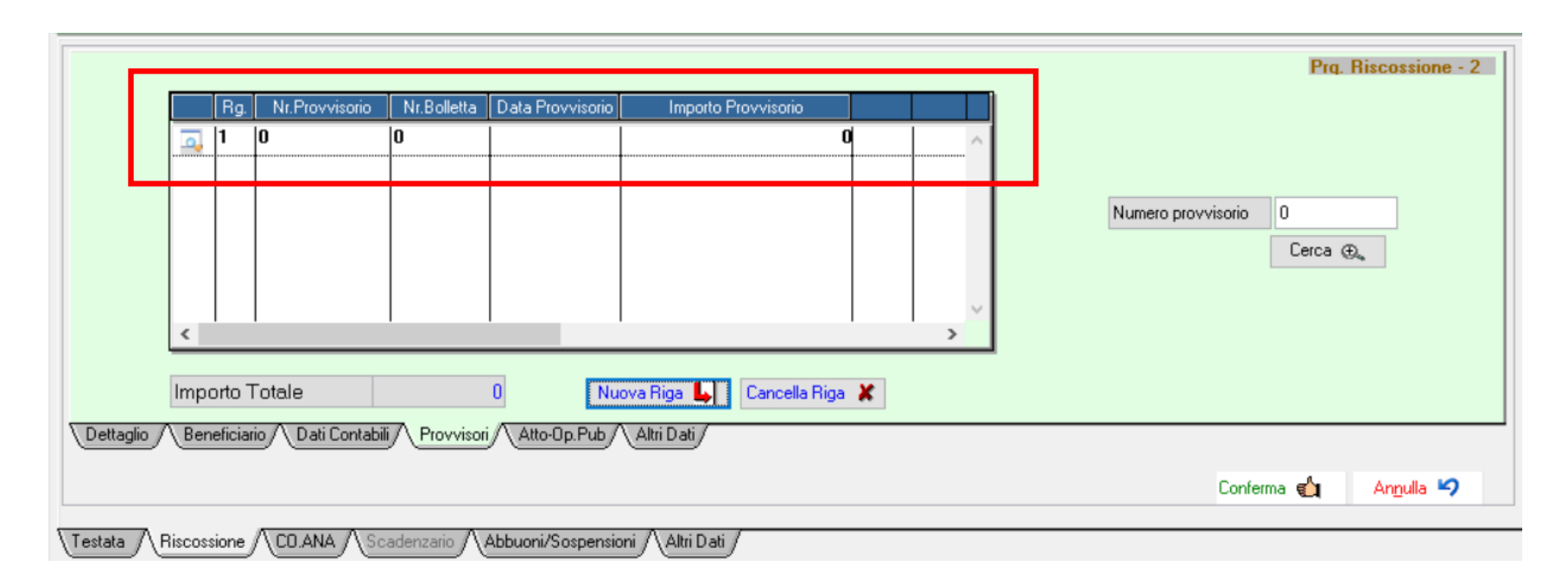

www.palitalsoft.it www.vargroup.it

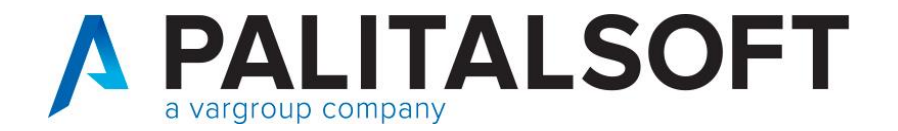

#### FASE 2:

Contabilizzazione della nota di credito nelle uscite sul registro acquisti Causale di spesa valida <u>solo per iva</u>

| 🖆 CITY-FINANCING Tipi di documenti contabili e causali operative                                                                  |
|----------------------------------------------------------------------------------------------------|
| U<br>ChiudiI<br>ModificaI<br>E<br>SampaN?<br>Help                                                                                 |
| J     Tipo documento     30                                                                                                    |
| 🖋 Descrizione Nota accredito solo IVA Numero e data protocollo obbligatori                                                        |
| Documento di SPESA 🗸 Segno movimento NEGATIVO 🗸 Numero e data documento obbligatori 🗹                                             |
| Moduli operativi                                                                                                    |
| Valido per Finanziaria 🔲 Valido per Co.Ge. 🔲 Valido per Co.ANA 📄 Valido per IVA 🔽 Valido per ECONOMATO 🗋 Valido solo x RITENUTE 🔲 |
| Valido per Co.Ge. 0=non richiesta.                                                                                                |
|                                                                                                    |
| Attiva Iter x Liquidazione da servizio periferico                                                                                 |
| Controllo Liquidato/Riscosso 0=non richiesto                                                                                      |
| Codice bollo default                                                                                                    |
| Tipo debito\credito (Siope +)      O Non commerciale      Commerciale      Iva                                                    |
| Esponazione a planatuma SDI PCC Operanda                                                                                          |
|                                                                                                    |
| Codice tipo documento (codifica SDI) TD04 Nota di Credito                                                                         |
| Codice tipo documento alternativo (codifica SDI) 🔍 Cod 🔍 Cod 🔍 Cod 🔍 Cod 🔍 Cod 🔍                                                  |
|                                                                                                    |
| Registro unico documenti                                                                                                    |
| Modo calcolo numero protocolio 0=Al momento dell'inserimento del documento                                                        |
| Codice numeratore documento x protocolio                                                                                          |
| Definizione Co.Ge. MA CEE ALTRO                                                                                                   |

12

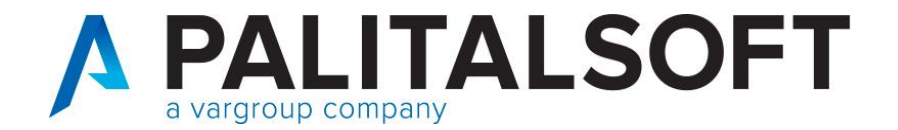

FASE 2:

# Esempio contabilizzazione:

| Aggungi Modile                                                                                                    | a Cancella                       | Stampa   | N?<br>Heb                                        | Riepimp PrimeN.                       | Atto Ordani                        | Contributi                                                | Econom, Sit                                 | Aleg.     | F4PA                                      |        |
|----------------------------------------------------------------------------------------------------|----------------------------------|----------|--------------------------------------------------|---------------------------------------|------------------------------------|-----------------------------------------------------------|---------------------------------------------|-----------|-------------------------------------------|--------|
| Registrazione Tipo D                                                                                                    | ocumento                         |          | IDENT                                            | IFICATIVO SDI                         |                                    | 1                                                         | Bi                                          | levanza   | Anno & I                                  | Progre |
| -05-2020 30                                                                                                    | Nota accr                        | edito so | AVI olo                                          |                                       |                                    | Fin Iva                                                   | Co.ana C                                    | O.GE Rit  | Econ. 2020                                | 1504   |
| ti Identificativi                                                                                                    |                                  |          |                                                  |                                       |                                    |                                                           |                                             |           |                                           | -      |
| ocumento: Nr del                                                                                                    |                                  |          | 20-05                                            | 5-2020 Descrizion                     | e Documento                        |                                                           |                                             |           |                                           |        |
|                                                                                                    |                                  |          |                                                  |                                       |                                    |                                                           |                                             |           |                                           |        |
|                                                                                                    | 00                               | 200.02   | 00                                               |                                       |                                    |                                                           | CAL                                         | 00        | 25                                        |        |
| IMPORTO LOR                                                                                                    |                                  | 726,67   | · •                                              |                                       | 0 +/-                              | Dettagilo Riter                                           | nute SAL                                    |           | 01.                                       |        |
| omitore                                                                                                    | - 1                              |          |                                                  | 10                                    |                                    | 1.1                                                       |                                             |           | 1 mm                                      |        |
| goetto                                                                                                    | 17412                            |          |                                                  |                                       |                                    |                                                           |                                             |           | Persona OF                                | 0.4    |
|                                                                                                    | 1/412                            |          |                                                  |                                       |                                    | P.Iva                                                     |                                             |           | Tersona Gri e                             | 26     |
| g.Modalità di Pagamento                                                                                                    | 3                                | _        | 102                                              | Bonifico Altre bar                    | nche (spesa b                      | eneficiarii = 1 -                                         | IBAN -                                      |           |                                           | 96     |
| rg.Modalità di Pagamento                                                                                                    | 3                                |          | 102                                              | Bonifico Altre bar                    | nche (spesa b                      | eneficiari                                                |                                             | RADO COL  |                                           |        |
| ng Modalità di Pagamento                                                                                                    | 3                                |          | 102<br>2008                                      | Bonifico Altre bar<br>UNICREDIT BANCA | nche (spesa b<br>SPA               | eneficiarii 🗮 1<br>2416 BOLOG                             | IBAN -                                      | RADO      |                                           |        |
| ede Legale / Res                                                                                                    | 3                                |          | 102<br>2008                                      | Bonifico Altre bar<br>UNICREDIT BANCA | nche (spesa b<br>SPA               | eneficiario                                               | IBAN -<br>ODICINC 1 - I<br>SNA VIA STALINGI | RADO      |                                           | LDE    |
| ede Legale / Res                                                                                                    | 3                                |          | 102 2008                                         | Bonifico Altre bar<br>UNICREDIT BANCA | nche (spesa b<br>SPA               | eneficieri <u>1</u><br>2416 BOLOC                         | IBAN -                                      | RADO      |                                           |        |
| rg Modalità di Pagamento<br>ede Legale / Res 🛛 💌<br>rotocollo Nr del                                                                                     | 1504                             |          | 102<br>2008<br>21-05-2020                        | Bonifico Altre bar<br>UNICREDIT BANCA | nche (spesa b<br>SPA               | P.Iva<br>eneficierie <u>₹1</u><br>2416 B0L00              | IBAN -                                      | RADO      | C/C Escluso da calc.Tempi m               | L DE   |
| g Modalità di Pagamento<br>ede Legale / Res valore<br>otocollo Nr del<br>odici Statistici                                                                | 1504                             |          | 102<br>2008<br>21-05-2020                        | Bonifico Altre bar<br>UNICREDIT BANCA | nche (spesa b<br>SPA<br>Dt. Acquis | Plva<br>eneficiaria 🗮 1<br>2416 BOLOC                     | IBAN -                                      | RADO      | C/C Escluso da calc.Tempi m               | L DE   |
| g Modalità di Pagamento<br>ede Legale / Res<br>otocollo Nr del<br>odici Statistici<br>odice statistico                                                   | 1504                             |          | 102<br>2008<br>21-05-2020                        | Bonifico Altre bar<br>UNICREDIT BANCA | nche (spesa b<br>SPA<br>Dt. Acquis | eneficiaria 🗮 1<br>2416 BOLOC                             | IBAN -                                      | RADO      | C/C                                       | L DE   |
| g Modalità di Pagamento<br>ede Legale / Res v<br>otocollo Nr del<br>odici Statistici<br>odice statistico                                                 | 1504                             |          | 102<br>2008<br>21-05-2020                        | Bonifico Altre bar<br>UNICREDIT BANCA | nche (spesa b<br>SPA               | eneficiarie<br>2416 80L00                                 | IBAN -                                      | RADO      | C/C                                       | L DI   |
| ig Modalità di Pagamento<br>ede Legale / Res value<br>notocollo Nr del<br>iodice statistico                                                              | 1504                             |          | 102<br>2008<br>21-05-2020                        | Bonifico Altre bar<br>UNICREDIT BANCA | nche (spesa b<br>SPA               | eneficiarii 🗐 1<br>2416 BOLOC                             | IBAN -                                      | RADO      | Escluso da calc.Tempi m                   | L DE   |
| g Modalità di Pagamento<br>ede Legale / Res<br>otocolio Nr del<br>odici Statistici<br>odice statistico                                                   | 1504                             |          | 102<br>2008<br>21-05-2020<br>Spik / Re           | Bonifico Altre bar<br>UNICREDIT BANCA | nche (spesa b<br>SPA               | eneficiarie<br>2416 BOLOC                                 | IBAN -                                      | RADO      | C/C Escluso da calc.Tempi m               | L DE   |
| ig Modalità di Pagamento<br>ede Legale / Res<br>intocolio Nr del<br>indice Statistici<br>indice statistico                                               | 1504<br>3<br>1504<br>3<br>0<br>0 |          | 102<br>2008<br>21-05-2020<br>Spik / Re<br>Normal | Bonifico Altre bar<br>UNICREDIT BANCA | Dt. Acquis                         | Plva<br>eneficiarie ≣1<br>2416 BOLOC<br>izione 21-05-2020 | IBAN -                                      | Analogica | C/C Escluso da calc.Tempi m<br>Siope Plus | L DE   |
| g Modelità di Pagamento<br>de Legale / Res<br>otocolio Nr del<br>odici Statistici<br>odice statistico<br>utofattura<br>ocumento Collegato<br>Scopensione | 1504                             |          | 102<br>2008<br>21-05-2020<br>Spik / Re<br>Normal | Bonifico Altre bar<br>UNICREDIT BANCA | Dt. Acquis                         | Piva<br>eneficiarie 1<br>2416 BOLOC<br>izione 21-05-2020  | IBAN -                                      | Analogica | C/C Escluso da calc.Tempi m<br>Siope Plus | L DE   |

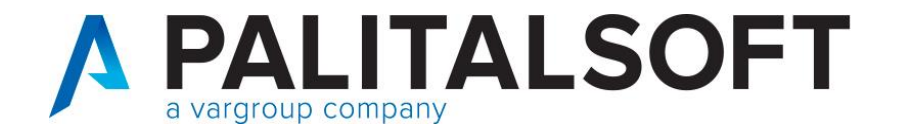

# FASE 3:

Associazione nota di credito (punto 1) con provvisorio di entrata (punto 2)

| CITY-FINANCING Testata Docu       | menti                                      |                                                                                                    |                         |
|-----------------------------------|--------------------------------------------|----------------------------------------------------------------------------------------------------|-------------------------|
| Agglangi Modifica Cancella        | Stamps Help Filepimp Films N. Atto         | Control Control Notardi Econom. SkDL10                                                                                                    | () ()<br>deg F4PA       |
| Registrazione Tipo Documento      | IDENTIFICATIVO SDI                         | Rilevanza                                                                                                    | Anno & Progres          |
| 1-05-2020 30 Nota                 | accredito solo IVA                         | Fin Va Co.ana CO.GE                                                                                                    | Rit. Econ. 2020 1504    |
| al Identificativi                 |                                            |                                                                                                    |                         |
| Documento: Nr del                 | 20-05-2020 Descrizione Documer             | oh                                                                                                    |                         |
|                                   |                                            |                                                                                                    |                         |
| IMPORTO LORDO                     | 726.62 . RITENUTE                          | Dettado Bierra SALDO                                                                                                    | 16                      |
|                                   |                                            |                                                                                                    |                         |
| er .                              | 1. Energy                                  |                                                                                                    |                         |
| kigine Doc. Solo IVA              | VA Presente Regine Iniziale V Riterrute No | Ritervite CD,AN/ No CD,ANA V                                                                                                    | Economato Non Economato |
|                                   |                                            |                                                                                                    |                         |
|                                   |                                            |                                                                                                    |                         |
|                                   |                                            |                                                                                                    |                         |
| Provvisorio Entrate               |                                            |                                                                                                    |                         |
| Documento Collegato 20            | 20 6073 Descrizione Documento              | Prov. Nº 4786 del 12-11-2020                                                                                                    | - PAGAMENTO             |
|                                   | MPORTO LORDO 726,67                        | TOTALE NOTADICREDITOR                                                                                                    | :L 20/05/2020           |
|                                   |                                            | la contra contra |                         |
|                                   |                                            |                                                                                                    |                         |
|                                   |                                            |                                                                                                    |                         |
|                                   |                                            |                                                                                                    |                         |
|                                   |                                            |                                                                                                    |                         |
|                                   |                                            |                                                                                                    | Anno Chiusura 2020      |
|                                   |                                            |                                                                                                    |                         |
| t. Inseimento 21-05-2020 07:30:45 | Effettuata da:                             |                                                                                                    |                         |
|                                   | A ANE DATE /                               |                                                                                                    |                         |
| ende liva la                      |                                            |                                                                                                    |                         |

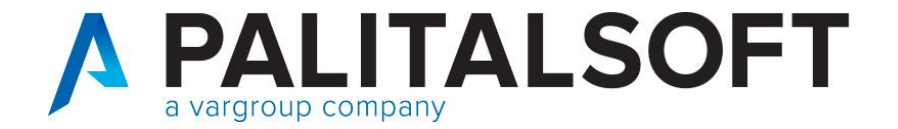

FASE 4:

#### Tracciato flusso xml della reversale

Come indicato dalla scheda 23, il nodo <utilizzo\_nota\_di\_credito> viene valorizzato come INCASSO/COMPENSAZIONE.

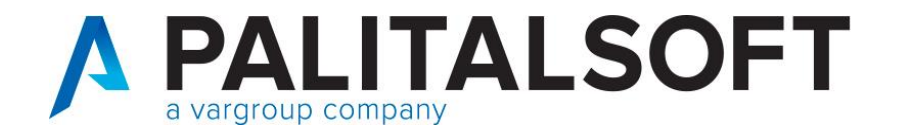

# FASE 3:

# Associazione nota di credito (punto 1) con provvisorio di entrata (punto 2)

Cambio codice causale

| Documenti Spesa                                                                                                    |
|----------------------------------------------------------------------------------------------------|
| Philadi Anglingi Modifica Capeella Stampa Help Info Causale Data Ben Abhunon Esporta St Testo Allen Flus PCC EAPA Into GSE                                                                                                    |
| Lista Selezione                                                                                                    |
| Iter Liquid Annot Prog 🖹 CITY-FINANCING - Cambio Causale                                                                                                    |
| 2021       954         2021       948         2021       948                                                                                                    |
| 2021     947       2021     947         Documento: Nr del   Descrizione Documento Super prova                                                                                                    |
| 2021     946     IMPORTO LORDO     75,00     +     RITENUTE     18,00     +     Dettaglio Ritenute     SALDO     0                                                                                                    |
| 2021     945       Fornitore     18245                                                                                                    |
| 2021 944 Modalità di Pagamento 1 20 CC Bancario 30 GG DATA ACQUISIZIONE                                                                                                    |
| 2021 943 Vecchia Causale<br>4 Fatture differita art. 21 c 4 lett b 633/72 (Fin+lva) TD25 ✓ Fin ✓ Iva Co.ana ✓ CO.GE Rit. Econ.                                                                                                    |
| 2021 941     Hegistro IVA     5     Accountstit     Contraction     Contraction     Contreation     Contreation                                                                                                    |
|                                                                                                    |
| Co.ana     Co.ana     Co.ana |
| 2% - 20/1176 Iter x Servizio Periferico                                                                                                    |
| 🚺 🕺 🕹 Argula 🍤                                                                                                    |

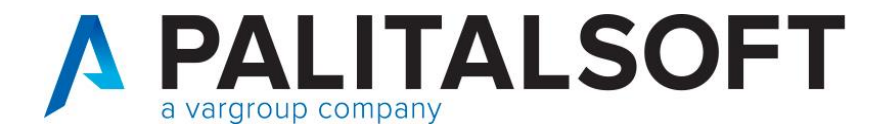

#### Considerazioni versamento iva

# RISOLUZIONE N. 79/E 21/12/2020

la Pubblica Amministrazione committente o cessionaria:

nel caso di acquisto effettuato in ambito commerciale, in considerazione delle modalità seguite per la registrazione dell'originaria fattura, dovrà provvedere alla registrazione della nota di variazione nel registro "IVA vendite" di cui agli artt. 23 e 24del d.P.R. n. 633 del 1972, fermo restando la contestuale registrazione nel registro "IVA acquisti" di cui all'articolo 25 del medesimo decreto, al fine di stornare la parte di imposta precedentemente computata nel debito e rettificare l'imposta detraibile;

nel caso in cui l'acquisto sia stato destinato alla sfera istituzionale non commerciale, in relazione alla parte d'imposta versata in eccesso, rispetto all'IVA indicata nell'originaria fattura, potrà computare tale maggior versamento a scomputo dei successivi versamenti IVA da effettuare nell'ambito del meccanismo della scissione dei pagamenti

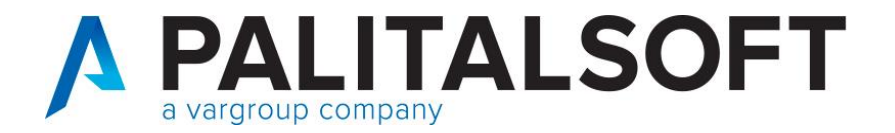

### Considerazioni versamento iva

Operando nel modo descritto in precedenza :

- Per iva commerciale non ci sono rilevanze, in quanto la nota di credito (solo iva) viene registrata, quindi sarà presente nei registri e nella liquidazione.
- Per iva istituzionale nel mese successivo l'ente dovrà (potrà) recuperare la quota dell'imposta versata in seguito al pagamento della fattura.

- La nota di credito ricevuta ha soltanto valenza in termini di iva e non potrà essere collegata alla fattura in quanto già pagata in precedenza.

- Il rimborso del fornitore, incassato con il provvisorio permette di recuperare il solo importo dell'imponibile.

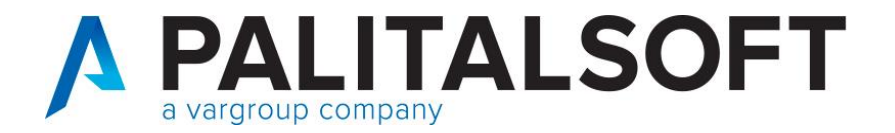

# Considerazioni versamento iva

Al 16 del mese successivo effettuare il versamento totale della parte iva split istituzionale incassata.

Dal totale da versare suddividere:

- Mandato per agenzia entrate
- Mandato intestato all'ente per la sola quota iva da recuperare
- Successiva reversale di reincasso nel TIT. 3.05 per importo recuperato

In questo modo abbiamo anche la quadratura in partite di giro, in quanto ciò che ho incassato in entrata nel TIT.9 viene pagato nel TIT.7

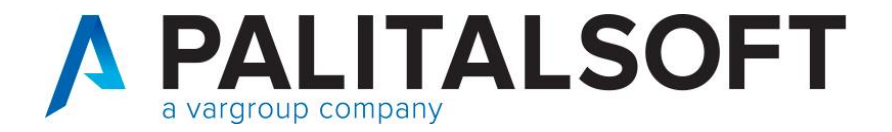

# Considerazioni versamento iva

Nel caso si voglia avere traccia e memoria dell'importo da recuperare nel versamento iva del mese successivo, è possibile inserire manualmente un movimento di sola rilevanza per ritenute.

| CITY-FINANCING Tipi di documenti contabili e causali operative                  |                                                 |
|---------------------------------------------------------------------------------|-------------------------------------------------|
| - 📜 🤀 📁 🕯 😵                                                                     |                                                 |
| Chiudi Aggiungi Modifica Cancella Stampa Help                                   |                                                 |
| ∬ Tipo documento 129                                                            | Disabilitato                                    |
|                                                                                 | Numero e data protocollo obbligatori            |
| Documento di SPESA v Segno movimento NEGATIVO v                                 | Numero e data documento obbligatori             |
| Moduli operativi                                                                |                                                 |
| Valido per Finanziaria 🔲 Valido per Co.Ge. 🔲 Valido per Co.ANA 🔲 Valido per IVA | Valido per ECONOMATO 🚺 Valido solo x RITENUTE 🗹 |
| Valido per Co.Ge. 0=non richiesta.                                              | ~                                               |
|                                                                                 |                                                 |
| Attiva Iter x Liquidazione da servizio periferico                               | Accert.                                         |
| Controllo Liquidato\Riscosso 0=non richiesto                                    | ~                                               |
| Codice bollo default                                                            |                                                 |
| Tipo debito\credito (Siope +)   Non commerciale  Commerciale Iva                |                                                 |
| Esportazione a piattaforma SDI\PCC\Spesometro                                   |                                                 |
| Da includere in flussi x SDI\PCC\Spesometro                                     |                                                 |
| Codice tipo documento (codifica SDI)                                            |                                                 |
| Codice tipo documento alternativo (codifica SDI) 🔍 Cod 🔍 Cod 🔍                  | Cod 🔍 Cod 🔍 Cod 🔍                               |
| Cod 🔍 Cod 🔍 Cod 🔍                                                               |                                                 |
| Registro unico documenti                                                        |                                                 |
| Modo calcolo numero protocollo 0=Al momento dell'inserimento del documento      | ~                                               |
| Codice numeratore documento x protocollo                                        |                                                 |
|                                                                                 |                                                 |

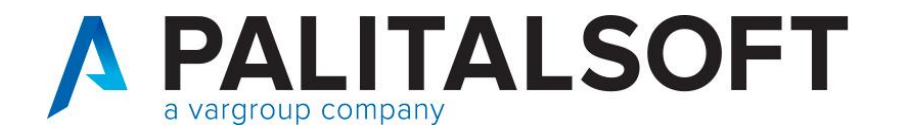

Contabilizzazione documenti TD01, con segno negativo e imposta iva split positiva. In questi casi la contabilizzazione va fatta con la causale utilizzata per registrare le note di credito, che ha tipo documento TD04.

#### Interrogando in PCC vedrete che questo documento sarà presente come tipo TD04.

Nel contabilizzare questa tipologia la procedura permette nella gestione delle ritenute di inserire – per l'importo delle ritenute (iva).

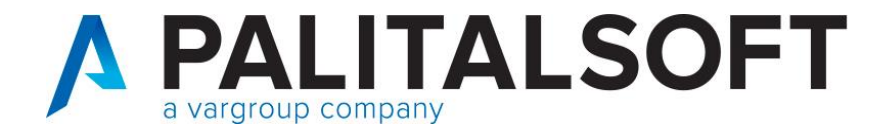

### Contabilizzazione fatture negative e iva split positiva

Esempio documenti TD01, con segno negativo

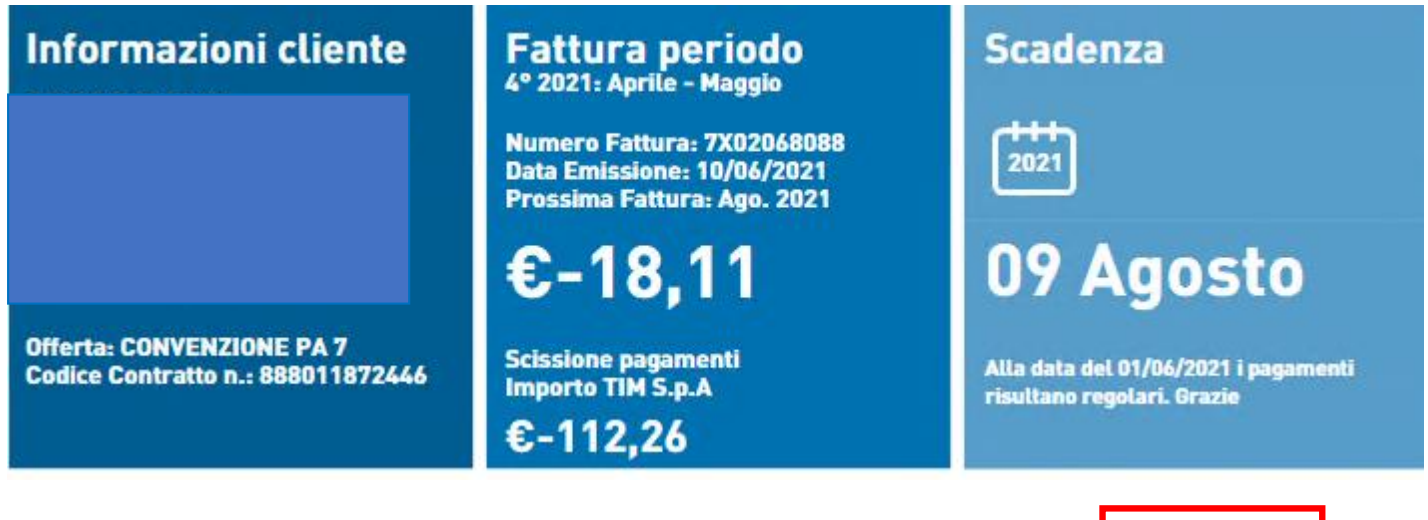

| Riepilogo IVA<br>Imponibile IVA in addebito<br>IVA in addebito<br>Importo Fuori Campo IVA | Importo<br>427,96€<br>94,15€<br>-540,22€ | Rif. IVA<br>22%<br>F.C. IVA |
|-------------------------------------------------------------------------------------------|------------------------------------------|-----------------------------|
| Calcolo dell'importo fattura                                                              | -18,11€                                  |                             |

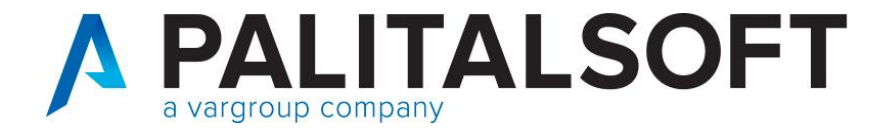

# Contabilizzazione fatture negative e iva split positiva

# Dati di riepilogo per aliquota IVA e natura

Aliquota IVA (%): 0.00 Natura operazioni: N2.2 (non soggette - altri casi) Totale imponibile/importo: -540.22 Totale imposta: 0.00 Riferimento normativo: F.C. IVA

Aliquota IVA (%): **22.00** Totale imponibile/importo: **427.96** Totale imposta: **94.15** Esigibilità IVA: **S** (scissione dei pagamenti) Riferimento normativo: **22%** 

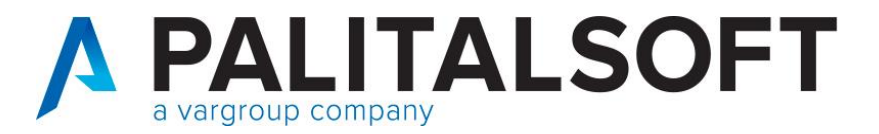

| IMPORTO LORDO                   | 18,11 - <b>RITENUT</b>        | E -94,15 +/·             | 🗹 Dettaglio Ritenute     | e SALDO               | 0 -                    |
|---------------------------------|-------------------------------|--------------------------|--------------------------|-----------------------|------------------------|
| - Fornitore                     |                               |                          |                          |                       |                        |
| Soggetto 🔍 295597               | TELECOM                       | TALIA SPA O TIM S.       | P.A. P.Iva               | 00488410010           | Persona                |
| Prg.Modalità di Pagamento 🗔 7   | 15 Bonifi                     | ico bancario e postale - | esente da : 🔄 1 - IB     | AN - IT02W02008       | 809440000500060195     |
|                                 | 2008 UNICF                    | REDIT BANCA SPA          | \$ 9440 Sportello d      | di Via San Protaso, 3 | C/C 000500             |
| Sede Legale / Res $\sim$        |                               |                          |                          |                       |                        |
| Protocollo Nr del 2201          | 👗 17-06-2021 👗 F              | Riga RUF () Dt. Acqu     | iisizione 13-06-2021     | Dt. Scadenza 13       | -06-2021 Escluso da ca |
| Codici Statistici               |                               |                          |                          |                       |                        |
| Codice statistico               |                               | \$                       |                          |                       |                        |
| Estremi fattura collegata       |                               |                          |                          |                       |                        |
| Anno e progressivo document 🔍 0 | 0                             |                          |                          |                       |                        |
| Autofattura                     | Split / Revarse               |                          |                          | Tipo D                | ocumento Siope Plus    |
| Documento Collegato 🔍 0         | 0 O Normale                   | Split Q Reverse          | C Esenzione/IVA Ag       | gevolata Fa           | attura Elettronica     |
| Sospensione                     |                               |                          |                          |                       |                        |
| Motivo Sospensione Nessuna      | ✓ Data inizio                 | Note                     |                          |                       |                        |
|                                 | nazione / Liquidazione / CO.A | NA / Scadenzario / Abbu  | ioni/Sospensioni / SDI / | Altri Dati            | :4                     |

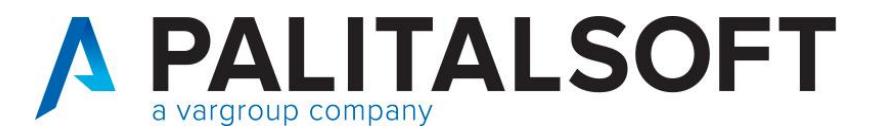

| IMPORTO LOP                        |              | 18,11           | . RITEN         | UTE                  | -94,15 +/-     | 🗹 Dettaglio Ri   | tenute         | SALDO          | 0 -        |
|------------------------------------|--------------|-----------------|-----------------|----------------------|----------------|------------------|----------------|----------------|------------|
| Tipo Documento                     | 129          | N. Accr.Rid     | .lva Differita  | a (F+I+C)            | ŀ              | Registro         | 2 <b>R</b>     | egistro Acqu   | iisti      |
| Tipo esigibilità                   | 1 - Regist   | trazione e stai | mpa direttame   | ente sul registro c  | legli acquist  | i v              | Da             | ita Ult.Stampa | 31-05-2021 |
| Settore IVA 🔍                      | 80           | Piattaforma     | a - fatture ist | tituzionali          |                |                  |                |                |            |
| Stampa Registro<br>Stampa Reg. IVA | 0= Da St     | tampare         | Data Nr Pro     | tocollo 17-06-2021   | 15739          | á                |                | Note per Rif.  |            |
| Liquidazione<br>Liquidazione IVA   | 0= Da Li     | quidare         | Data Liq. de    | efinitiva 02-07-2021 |                | Raggrup          | . IVA 🔍 0      |                |            |
| Rg. Imponibile                     | Assog.       | % IVA           | Importo IVA     | Descrizi             | one Assoggetta | mento            | % Inde         |                |            |
| 1 540,22                           | a, N         | FC FC           | 0               | FUORI CAMPO IN       | /A             |                  | 0,00 🔺         |                |            |
| 2 -427,96                          | <u>,</u> 3   | <u>_</u> 22     | -94,15          | IVA SPLIT ISTIT      | UZIONALE       |                  | 0,00           |                |            |
| 3 0                                | <u>.</u>     | 9               | 0               |                      |                |                  | 0,00           |                |            |
| 4 0                                | <u>a</u>     |                 | 0               |                      |                |                  | 0,00           |                |            |
| Tot 112,26                         |              | Tot             | -94,15          |                      | Differenza     |                  | 0              |                | Conferma 🖒 |
| Testata Iva Ritenut                | e Iniz. / As | segnazione /L   | iquidazione / C | CO.ANA / Scadenz     | ario Abbuor    | ni/Sospensioni 🥂 | SDI 🔨 Altri Da | ti /           |            |

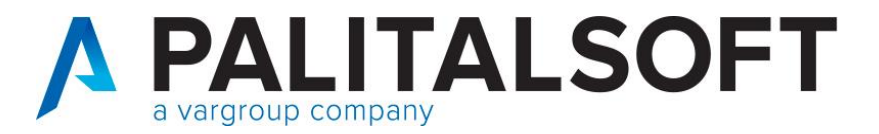

| IMPORTO LORDO                                                                                                    | 18,11 · R                              |                                 | -94,15 +/         | Detta         | glio Ritenute | SALDO      |      | 0 .        |
|----------------------------------------------------------------------------------------------------|----------------------------------------|---------------------------------|-------------------|---------------|---------------|------------|------|------------|
| Riepilogo Ritenute Iniziali Sul Documento         TOTALE IRPEF:         TOTALE IVA SPLIT/REV:         TOTALE ALTRO:         TOTALI :         DIFFERENZA : | 0<br>18,11<br>0<br>18,11<br>18,11<br>0 | 0<br>-94,15<br>0<br>-94,15<br>0 |                   | RITENUTA      | NSERITA       |            |      |            |
| Rg. Cd.Rit. Descrizione Ritenuta                                                                                                    | Imponibile                             | Rit.a carico Ben                | Rit.a carico Ente | Tot. Ritenute | Esente        | Detrazione | lva  | C t.Pagame |
| 1 39 Quota Iva da versare ad                                                                                                    | <b>i Era</b> r -427,                   | 96 -94,15                       | 0                 | 0             | 540,22        | C          | -94, | 15         |
|                                                                                                    |                                        |                                 | -                 |               | -             |            |      |            |

| 1 | <u>,</u> 99 | Quota Iva da versare ad Era | -427,96 | -94,15 | 0 | 0 | 540,22 | 0 | -94,15 |  |
|---|-------------|-----------------------------|---------|--------|---|---|--------|---|--------|--|
| 2 | O           |                             | Ū       | Û      | Ū | 0 | Û      | Û | Ũ      |  |
| 3 | O           |                             | 0       | 0      | C | 0 | 0      | 0 | 0      |  |
| 4 | O           |                             | 0       | 0      | C | 0 | 0      | 0 | 0      |  |
| 5 | 0           |                             | 0       | 0      | C | 0 | 0      | 0 | 0      |  |
| 6 |             |                             | n       | n      | ſ | n | ſ      | ſ | n      |  |
| < |             |                             |         |        |   |   |        |   |        |  |
|   |             |                             |         |        |   |   |        |   |        |  |

Testata 🔨 Iva 🔨 Ritenute Iniz. 🔨 Assegnazione 🔿 Liquidazione 🔨 CO.ANA 🔨 Scadenzario 🔿 Abbuoni/Sospensioni 🔿 SDI 🔿 Altri Dati /

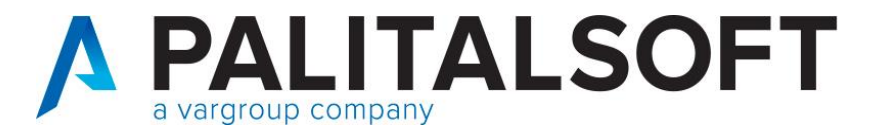

| IMPORTO LORDO                                       | 18,11 -                 | RITENUTE       | -94,15 +/-             | Dettaglio Ritenute       | SALDO        | 0 .                       |
|-----------------------------------------------------|-------------------------|----------------|------------------------|--------------------------|--------------|---------------------------|
|                                                     |                         |                |                        |                          |              | Saldo da Assegnare        |
| Area - Settore - Servizio 🗔 24 (                    | )3 20 00 🔁 E            | conomato       |                        | Servizio Ufficio U       | FUDOS        | 24 03 10 00               |
| Utente Assegnatario                                 |                         |                |                        | Esito Assegnazio         | 1 = Acce     | ettata Dal Servizio 🛛 🗸 🗸 |
| Impegno a 2021                                      | 00913                   | ≣ Spese        | telefonia mobile uffic | i vari                   | 0            | Disponibilità su Imp.     |
| Meccan Voce di Bilancio  01                         | 03103 - 0103.           | 13. 380        |                        |                          |              |                           |
| Piano Finanziario                                   | 1 3 2 5                 | 2 Telefon      | ia mobile              |                          | 0            |                           |
| Codice unico progetto                               |                         |                |                        |                          |              |                           |
| Codice identificativo gara                          |                         |                |                        |                          |              |                           |
| Dettaglio Altri Dati M. O. Pubb<br>IMPORTO ASS. 18, | 11 Ritenute             | -94,15         | Già Liquidato          | Abbuoni 18<br>Da Liquida | ,11<br>re    | 0<br>0 Conferma ∉ீ∥       |
| Testata / Iva / Ritenute Iniz. / A                  | ssegnazione / Liquidazi | one / CO.ANA / | Scadenzario Abbuor     | ni/Sospensioni / SDI / . | Altri Dati / |                           |

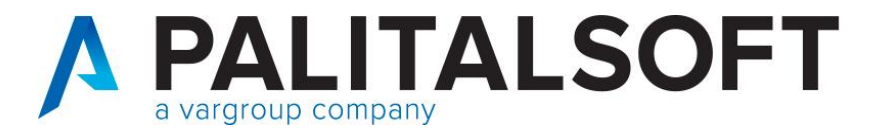

| IMPORTO LORDO                  | 18,11               | . RITE               |                        | -94,15 +/-      | 🗹 Dettaglio Ritenute     | SALDO             |                  | 0         |
|--------------------------------|---------------------|----------------------|------------------------|-----------------|--------------------------|-------------------|------------------|-----------|
|                                |                     |                      |                        |                 |                          |                   |                  | Prg. Lig  |
| Impegno 🤤 202                  | 21 00913            |                      | ≣ Spese telefon        | ia mobile uffic | ci vari                  | ≎ Di              | sponibilità Real | le 🗌      |
| Meccan Voce di Bilancio 🔍      | 0103103 -           | 0103 . 13            | . 380                  | [               | Codice Bollo             | 1 Esente          | da Bollo (ge     | enerico)  |
| Codice unico progetto          |                     |                      |                        |                 |                          |                   |                  | Mandato a |
| Codice identificativo gara 🔍   | Z9426E4073          |                      | Adesione alla Co       | nvenzione di    | Telefonia Mobile 7       | Motivo esclusione | cig 🔍            | 0 1)      |
| Transazione U.E                | 8 - per le spese    | non correlate ai fin | anziamenti dell'Unione | e europea       | ~                        |                   |                  | Spese nor |
| Codice Cofog                   | 1 3                 | Ser                  | rvizi generali         |                 |                          |                   |                  | 0         |
| Piano Finanziario              | 1 3 2               | 5 2 Te               | lefonia mobile         |                 |                          |                   |                  | 0         |
| Importo Liquidazione           | 18,11               | Ritenute             | -94,15                 | 2               |                          |                   |                  |           |
| Dettaglio Beneficiario Dati    | i Contabili / Riter | nute Liq / Provvi    | isori / Atto-Op.Pub    | Altri Dati      |                          |                   |                  |           |
|                                |                     |                      |                        |                 |                          |                   | Conferma         | 1 Cl      |
| Testata Alva ARitenute Iniz. A | Assegnazione        |                      | CO.ANA Scaden:         | zario Abbuor    | ni/Sospensioni / SDI / A | Altri Dati        |                  | 20        |

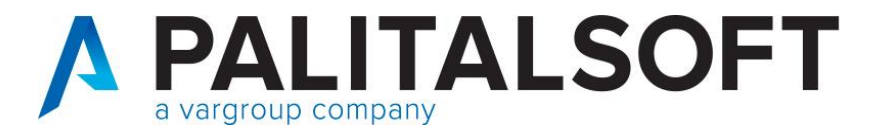

|      | IMP0      | RTO LORDO 18,11                    | · RITENUT         | E -94,15 +/- 🗹                  | Dettaglio Ritenute | SALDO               | 0 -                  |             |
|------|-----------|------------------------------------|-------------------|---------------------------------|--------------------|---------------------|----------------------|-------------|
| Dis. | Liq -As.  | Impegno                            | Importo Liquidato | Beneficiario                    | Data Conferma      | Anno -N* Mandato-   | -Riga 🛛 Data Mandato | Data Valut  |
|      | 1 1       | 2021 00913                         | <b>18,11</b> 29   | 95597                           | 02-07-2021         | 2021 9287           | 3 02-07-2021         | 02-07-202 🔨 |
|      | 2021      | Spese telefonia mobile uffici vari | -94,15 TE         | ELECOM ITALIA SPA O TIM S.F.    |                    | Inviato alla Tesore | ria 02-07-2021       |             |
|      |           |                                    |                   |                                 |                    |                     |                      |             |
|      |           |                                    |                   |                                 |                    |                     |                      |             |
|      |           |                                    |                   |                                 |                    |                     |                      |             |
|      |           |                                    |                   |                                 |                    |                     |                      |             |
|      |           |                                    |                   |                                 |                    |                     |                      |             |
|      |           |                                    |                   |                                 |                    |                     |                      |             |
|      |           |                                    |                   |                                 |                    |                     |                      |             |
|      |           |                                    |                   |                                 |                    |                     |                      | ~           |
| <    |           |                                    |                   |                                 |                    |                     | -                    | >           |
|      |           |                                    |                   |                                 | Tot.Liquidate      | \Ritenute           | 18,11                | -94,15      |
| Test | ata / Iva | ARitenute Iniz. Assegnazione       | Liquidazione CO.A | NA / Scadenzario / Abbuoni/Sosp | ensioni / SDI /    | Altri Dati /        |                      |             |

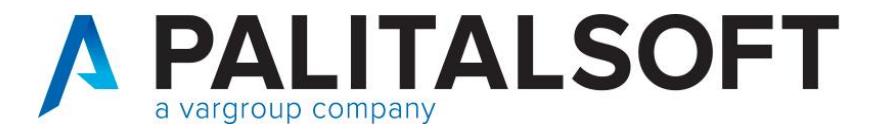

| nevers  | all            |                   |          |                                                   |                                               |              |            |                                          |                              |                  |                 |                    |              |
|---------|----------------|-------------------|----------|---------------------------------------------------|-----------------------------------------------|--------------|------------|------------------------------------------|------------------------------|------------------|-----------------|--------------------|--------------|
| Reversa | ale Dt.Emiss.  | Importo reversale |          | Descrizione (                                     | Ordinativo                                    | Cont         | Giroconto  | o Nu                                     | ım. İmp. Acc                 | :.               | Titolo Tipologi | a e Categoria - Vo | ice di Bilar |
| 1094    | 3 02-07-2021   | 144,70            | Quota Iv | va da versare ad Erario                           | serv.istituzionali mese                       | e_di 01      |            | 0 2021 / 0                               | 0055                         |                  | 9.01.00         | 9100.01            | .015 🔨       |
|         | C <b>1</b>     |                   | 02-07-20 | J21 su man.n 9287 Quo<br>uzionali.mooo.di.02.07.0 | ota Iva da versare ad<br>2021. ou mon.n. 9297 | Erario       |            | 2021 - IVA (99)                          | ) - RIT. SPL                 | JT PAYMEN        | ENTRATE PER     | I.V.A. ADDEBITA    | TA AI        |
|         |                |                   |          |                                                   |                                               |              |            |                                          |                              |                  | •               |                    |              |
|         |                |                   | -        |                                                   |                                               |              |            |                                          |                              |                  | •               |                    |              |
|         |                |                   | -        |                                                   |                                               |              |            | -                                        |                              |                  | •               |                    |              |
|         |                |                   | -        |                                                   |                                               |              |            |                                          |                              |                  | •               |                    |              |
|         |                |                   |          |                                                   |                                               |              |            |                                          |                              |                  | *               |                    |              |
|         |                |                   |          |                                                   |                                               |              |            |                                          |                              |                  |                 |                    |              |
|         |                |                   |          |                                                   |                                               |              |            |                                          |                              |                  | •               |                    |              |
| <       | :              | :                 | :        |                                                   |                                               | :            | :          | :                                        |                              |                  | •               |                    | >            |
|         |                |                   |          |                                                   |                                               |              |            |                                          |                              |                  |                 |                    |              |
| Riscos  | sioni          |                   |          |                                                   |                                               |              |            |                                          |                              |                  |                 |                    |              |
| Nr.     | Prog           | gressivo          |          | Nominativo Intestatario                           | )\Delegato                                    | Nr. e Data o | ocumento   | Descrizion                               | e Documeni                   | to               | Importo         |                    | Num.         |
| 1       | 2021           | . 29249 1         | 295597   | TELECOM ITALIA                                    | SPA O TIM                                     |              |            | Quota Iva da ver                         | sare ad Erar                 | io               | 50,55           | 2021 / 00          | 055 🛛 🔨      |
|         | Inviato a      | alla Tesoreria    |          | S.P.A.                                            |                                               |              | 02-07-2021 | serv.istituzionali n<br>su man n 9287    | nese di 02-0                 | 7-2021           |                 | 2021 - IVA (99)    | - RIT. SF    |
|         | Posiz. in Te   | esoreria 1        | ******   |                                                   |                                               |              |            | :<br>:                                   |                              |                  |                 |                    |              |
| 2       | 2021           | . 29250 1         | 295597   | TELECOM ITALIA                                    | SPA O TIM                                     |              | 12 07 2024 | Quota Iva da ver<br>serv istituzionali n | sare ad Erar<br>nese di N2-N | io :<br>7-2021 : | 94,15           | 2021 / 00          | 055<br>DIT C |
|         | Desiz in Te    |                   |          | 0.1 .A.                                           |                                               |              | JZ-07-2021 | su man.n 9287                            | 1000 01 02-0                 |                  |                 | 2021 • IVA (99)    | • nii. Sr    |
|         | PUSIZ, III I C | esorena 1         |          |                                                   |                                               |              |            |                                          |                              |                  |                 |                    |              |

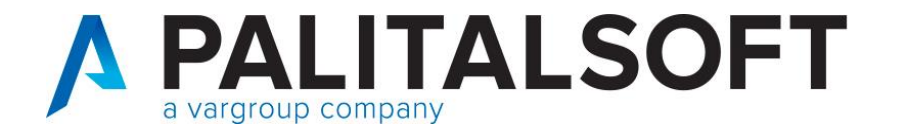

#### Comunicazione data scadenza documenti alla Piattaforma Siope+

Riferimenti normativi

L'art 50 "Disposizioni in materia di tempi di pagamento dei debiti commerciali della P.A." del recente DL 124/2019 prevede che:

«3. Entro il 1° gennaio 2021 le amministrazioni pubbliche di cui all'articolo 1, comma 2, della legge 31 dicembre 2009, n. 196, che si avvalgono dell'Ordinativo Informatico di Pagamento (OPI) di cui all'articolo 14, comma 8-bis, della medesima legge n. 196 del 2009, sono tenute ad inserire nello stesso Ordinativo la data di scadenza della fattura. Conseguentemente, a decorrere dalla suddetta data, per le medesime amministrazioni viene meno l'obbligo di comunicazione mensile di cui all'articolo 7-bis, comma 4, del decreto-legge 8 aprile 2013, n. 35, convertito, con modificazioni, dalla legge 6 giugno 2013, n. 64.».

La data di entrata in vigore della norma in questione è stata anticipata al 1° luglio 2020, come previsto dall'articolo 1, comma 855 della Legge di bilancio 2020.

Si ricorda che l'applicativo Cityware a partire dal 01/01/2018 comunica tramite flusso OPI la data scadenza dei documenti del ciclo passivo divenuta poi obbligatoria a partire dal 01/07/2020

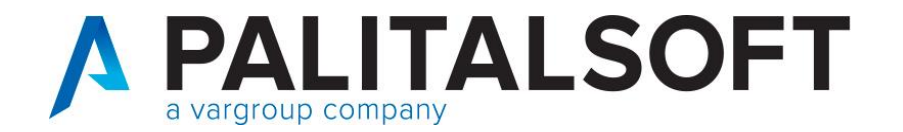

#### Comunicazione data scadenza documenti alla Piattaforma Siope+

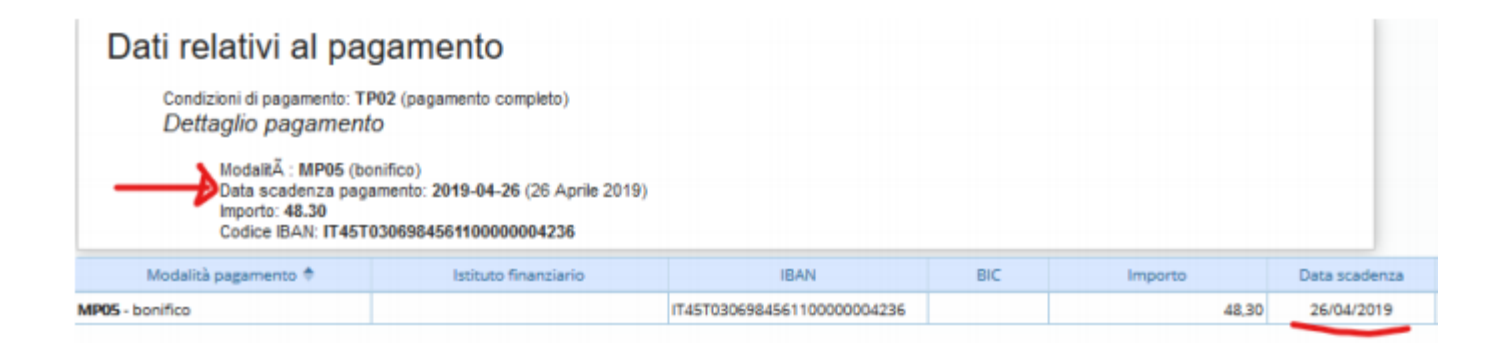

In sede di contabilizzazione viene mostrata la data presente nel documento con possibilità di cancellazione e ricalcolo.

La scelta della data di scadenza da utilizzare è molto importante e va effettuata nel rispetto degli obblighi assunti con il fornitore (es. utenze con scadenze fisse) e nel rispetto delle regole dettate dalla PCC.

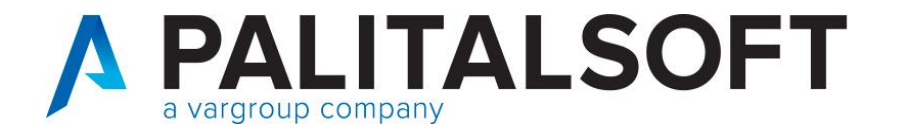

#### Comunicazione data scadenza documenti alla Piattaforma Siope+

La data di scadenza è obbligatoria e viene valorizzata con le seguenti priorità:

- se presente nel documento elettronico importato viene presentata quella indicata dal fornitore
- se viene cancellata la data indicata dal fornitore o se non è presente viene calcolata dal programma secondo le regole impostate nella modalità di pagamento
- se inserita manualmente viene accettata quella indicata dall'utente
- per le fatture non elettroniche viene sempre calcolata in funzione della modalità di calcolo indicata nella modalità di pagamento in quanto non è recuperabile quella indicata dal fornitore

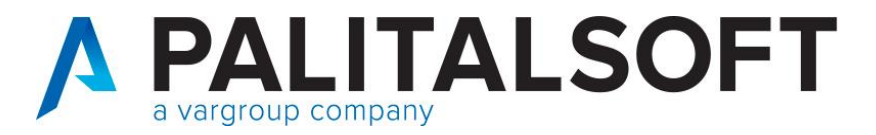

# Comunicazione data scadenza documenti alla Piattaforma Siope+

# Modalità di pagamento/riscossione

| S CITY-FINANCING Pagamento e Riscossione                                                                                           | Pagamento e Riscossione                                                                                                    |
|----------------------------------------------------------------------------------------------------|----------------------------------------------------------------------------------------------------|
| Chiudi Stampa Help Aggiungi Modifica Cancella                                                                                      | Tipologia* Pagamento V Disabilitato Disabilitato Disabilitato                                                                  |
| Pagamento/Riscossione       Pagamento       Riscossione       Cod. Pagamento-Riscossione       32                                  | Campl richlesti in modalità Pagamento/Riscossione Codice ABI/CAB  C/C Bancario  C/C Postale Codice Ente                        |
| Descrizione Pag-Ris Bon. con Scadenza Fissa                                                                                        | Codice Paese IT Lunghezza 27 Paese extra CEE                                                                                   |
| Campi Richiesti in Modalità Pagamento/Riscossione            ✓ cod ABI/CAB             ✓ cod ABI/CAB                               | Mandato/Reversale a copertura  Richiesto codice INPDAP                                                                         |
| IBAN         Codice Paese IBAN - Lungh       IT       27       Paese extra CEE       Mandato-Reversale a Copertura       Codice II | INPDAP Scadenzario Tesoreria                                                                                                   |
| Pocadoriza                                                                                                    | Partenza per calcolo scadenza* Scadenza fissa presente nel documento in ingresso da SDI.                                       |
| Partenza per calc. scadenza Scadenza fissa presente nel documento in ingresso da SDI 🗸                                             | Scadenzario Non previsto V Numero di rate 0 Giorni scadenza tra rate (                                                         |
|                                                                                                    |                                                                                                    |
| Gg da aggiungere x rata 1     Percentuale x rata 1     Gg Fisso 1     Mese Fisso 1                                                 | Giorni da aggiungere per rata 1 0 Percentuale per rata 1 0,00                                                                  |
| Gg da aggiungere x rata 2         Percentuale x rata 2         Gg Fisso 2         Mese Fisso 2                                     | Giorni da aggiungere per rata 2 0 Percentuale per rata 2 0,00<br>Giorni da aggiungere per rata 3 0 Percentuale per rata 3 0,00 |
| Gg da aggiungere x rata 3 Percentuale x rata 3 Giorni mese Commerciale                                                             |                                                                                                    |

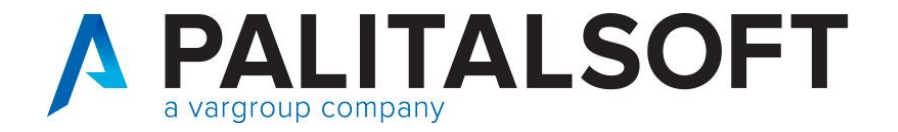

# Comunicazione data scadenza documenti alla Piattaforma Siope+

Esempio documento con data acquisizione, data protocollo e data scadenza:

| Data di registrazione 30/06/2      | 020 Anno/Progressivo documento 2020 79                                                                  |
|------------------------------------|----------------------------------------------------------------------------------------------------|
| Tipo Documento 107                 | Doc. Acq. Norm. o Split Esigib. Diff. NO Ite Finanziaria 💿 IVA 💿 Co.ANA 💿 Co.Ge. 💿 Ritenute 📃 Economato |
| Dati Identificativi Documento Nr.: | 1 Data 25/06/2020 🔳                                                                                     |
| Descrizione Test - fattura or      | iginaria //                                                                                             |
| Importo lordo                      | 30.500,00 * Ritenute 5.500,00 * Dettaglio Ritenute 🗹 Saldo 0,00 * Azzera Saldo                          |
| Testata IVA Riterrute              | Uquidazione CO.ANA. Scadenze Altri dati                                                                 |
| Fornitore Soggetto                 | 4926 Codice Fiscale 06655971007 Persona Guridica                                                        |
| Modalità di pagamento              | 8 9. 30 Bonifico C/Corrente altri Istituti                                                              |
| Soggetto                           | Abi: 5584 BANCA POPOLARE DI MILANO     Conte: 000000071746 CIN: Z                                       |
|                                    | Cab: 1700 MAZZINI, VIA MAZZINI, 9-11, MILANO                                                            |
| Recapito Residenza/Sei v           |                                                                                                    |
| Protocollo - Numero:               | 5 E Del: 25/06/2020 E Riga RUF 0                                                                        |
| Data Acquisizione:                 | 25/06/2020 E Data Scadenza 25/07/2020 E Escluso da calcolo tempi medi                                   |

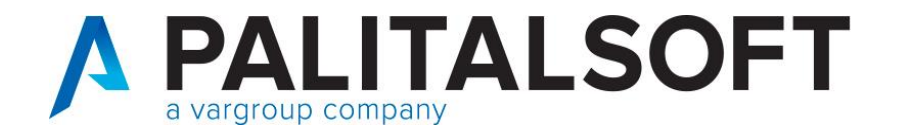

# Comunicazione data scadenza documenti alla Piattaforma Siope+

Esempio documento con data acquisizione, data protocollo e data scadenza:

| Dt Registrazione T                 | ipo Documento         |                   |                 |                   |                 |                    | Rilevanza        | I             | Anno               | & Progress  |
|------------------------------------|-----------------------|-------------------|-----------------|-------------------|-----------------|--------------------|------------------|---------------|--------------------|-------------|
| 30-06-2020                         | 07 Doc. Ac            | q. Norm. o Sp     | it Esigib. Dif  | f. NO Iter (f.I.  | C.) 🗹 F         | in 🗹 Iva 🗹 🤇       | Co.ana 🗹 CO.GE   | Rit.          | Econ. 2020         | 79          |
| Dati Identificativi                |                       |                   | 1               |                   |                 |                    |                  |               |                    |             |
| Documento: Nr del                  | 1                     |                   | 25-06-2020      | Descrizione Docum | ento            | Test - fattura (   | originaria       |               |                    | ^           |
|                                    |                       |                   |                 |                   |                 |                    |                  |               |                    |             |
| IMPORTO                            |                       | 30.500,00 +       | RITENUTE        | 5.500,00          | + 5             | 🛛 Dettaglio Ritenu | te SALDO         |               | 0 +                |             |
| Fornitore                          |                       |                   |                 |                   |                 |                    | _                |               |                    |             |
| Soggetto                           | a, 4926               |                   | ENEL ENER       | GIA SPA           |                 | P.Iva              | 06655971007      |               | Persona 🔾          | F 🖲 G       |
| Prg.Modalità di Pagan              | mento 🗔 8             |                   | 30 Bon. ba      | ancario           |                 | ≡1·II<br>= 1 · II  | BAN - IT78Z05584 |               | 0071746            | \$          |
|                                    |                       |                   | 5584 BANCA      | POPOLARE DI MILAI | 10 O            | 1700 MAZZINI       |                  | ĵ C/C         | 0000007174         | 6 Z DC      |
| Sede Legale / Res                  | ~                     |                   |                 |                   |                 |                    |                  |               |                    |             |
| Protocollo Nr del                  | 5                     | 🝐 25-06           | -2020 🎽 Rig     | a RUF 0 D         | . Acquisizione  | e 25-06-2020       | Dt. Scadenza 25  | -07-2020 E    | scluso da calc.Tem | npimedi 🗹   |
| Codici Statistici                  |                       |                   |                 |                   |                 |                    |                  |               |                    |             |
| Codice statistico                  | <b>a</b> ,            |                   |                 | \$                | nventario       | <u>_</u>           |                  |               |                    | \$          |
| - A. J. C. W                       |                       |                   | -12 / D         |                   |                 |                    |                  |               | _                  |             |
| Autorattura<br>Documento Collegato |                       |                   | ) Normale       | Solit O Bey       |                 | ) Esenzione/IVA A  | nevolata         | ocumento Siop | e Plus             | Caujuplanta |
|                                    |                       |                   | , nomaic        | Sobic Ottes       |                 | - Essentioner (A A |                  | naiogica      | Gr Documento t     | quivalence  |
| Motivo Sospensione                 | Nessuna               |                   | Data inizio     |                   | Note            |                    |                  |               |                    |             |
| indivo Sospensione                 | - INESSUIIA           |                   |                 |                   | HOLE            |                    |                  |               |                    |             |
| Testata Iva A                      | Ritenute Iniz. / Liqu | iidazione / CO.AN | A / Scadenzario | /Abbuoni/Sospen   | sioni / Altri I | Dati /             |                  |               |                    |             |

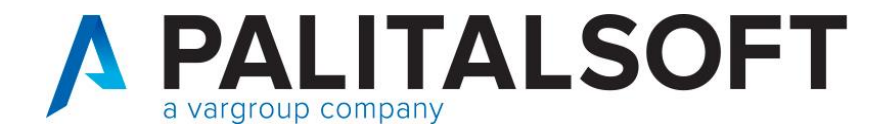

#### Comunicazione data scadenza documenti alla Piattaforma Siope+

A partire dal 01/01/2018 infatti all'interno del flusso xml inviato alla Piattaforma SIOPE+ viene valorizzato il tag con il valore "CORRETTA\_SCAD\_FATTURA" che consente di aggiornare la scadenza in PCC con quella inserita dall'utente nell'applicativo Cityware o Cityware Online (campo "data scadenza")

Regole Tecniche v. 1.5, pag. 40:

| 4.7.7.3.2.7.4 | motivo_scadenza_siope | an | 01 | Indica la ragione che determina la scadenza del<br>pagamento. Può assumere i seguenti valori:                                                                                                    |
|---------------|-----------------------|----|----|----------------------------------------------------------------------------------------------------|
|               |                       |    |    | "SCAD_FATTURA": se la scadenza coincide con quella<br>indicata o ricavabile dalla fattura                                                                                                    |
|               |                       |    |    | "CORRETTA_SCAD_FATTURA": se la data è stata<br>variata perché nella fattura è stata indicata una non<br>corretta<br>"SOSP_DECORRENZA_TERMINI": se la data è stata<br>variata a seguito di sospensione dei termini di<br>scadenza indicati nella fattura |

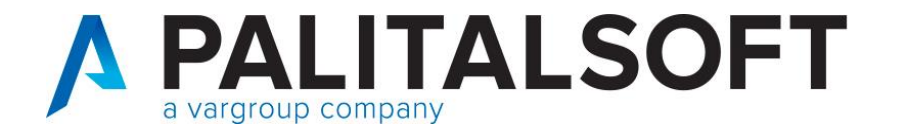

#### Comunicazione data scadenza documenti alla Piattaforma Siope+

Le modalità di calcolo della data di scadenza sono ereditate dalle gestioni che si sono alternate nel tempo; attualmente le modalità di determinazione delle scadenze sono individuate attraverso la scelta di vari parametri presenti nella tabella pagamenti/riscossioni e sono state adeguate alle esigenze del momento.

Di seguito si illustrano le modalità che si sono alternate nel tempo (e quindi presenti nelle tabelle storiche) e quelle attualmente utilizzabili nell'applicativo CWOL.

Si ricordi infatti che sono utilizzabili dall'utente soltanto le modalità attualmente valide e non tutte quelle che si sono susseguite negli anni.

Tabella riassuntiva delle "modalità di calcolo della scadenza" con rata unica nel ciclo passivo e rate multiple nell'attivo.

Le modalità di partenza prevedono dei parametri aggiuntivi(giorni o date) presenti nella tabella dei pagamenti

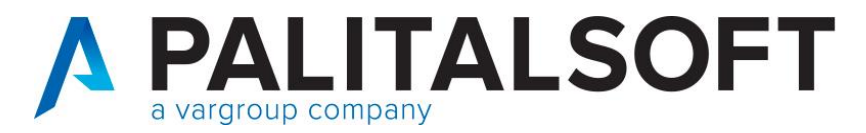

# Comunicazione data scadenza documenti alla Piattaforma Siope+

| Nr           |                                                              | CWOL   | CWOL    |    |
|--------------|--------------------------------------------------------------|--------|---------|----|
| (ETA DAGANA) | Modalità                                                     | ciclo  | Ciclo   | CW |
| (FIA_FAGAM)  |                                                              | attivo | passivo |    |
| 0            | Data emissione documento con gg aggiunti                     | Sì     | Sì      | Sì |
| 1            | Calcolo scadenza a decorrere da fine mese dalla data         | No     | No      | ci |
|              | documento                                                    | NO     | NO      | 5  |
| 2            | Calcolo scadenza a decorrere dalla data documento e          | Sì     | No      | Si |
|              | forzatura a fine mese della scadenza calcolata               | 5      | NO      | 5  |
| 3            | Calcolo scadenza a decorrere da data protocollo (pec         | No     | Sì      | Si |
|              | inviata da SdI)                                              |        | 5       | 5  |
| 4            | Calcolo scadenza a decorrere da fine mese data protocollo    | No     | No      | Sì |
| 5            | Calcolo scadenza a decorrere dalla data protocollo e         | No     | 6       | c) |
|              | forzatura a fine mese della scadenza calcolata               | NO     | 31      | 31 |
| 6            | Calcolo scadenza a decorrere dalla data di registrazione     | Sì     | Sì      | Sì |
| 7            | Calcolo scadenza a decorrere da fine mese data di            | No     | No      | c) |
|              | registrazione                                                | NO     | NO      | 31 |
| 8            | Calcolo scadenza a decorrere dalla data registrazione        | S)     | c)      | C) |
|              | forzatura a fine mese della scadenza calcolata               | 5      | 5       | 5  |
| 9            | Calcolo scadenza con giorno e mese fisso (solo entrate) **   | Sì     | Sì      | Sì |
| 10           | Calcolo scadenza con giorno e mese fisso e 1° rata = data    | No     | No      | C) |
|              | docum. (solo entrate)                                        | NO     | NO      | 5  |
| 11           | Data scadenza da Data Lavori dell'impegno                    | No     | No      | No |
| 12           | Calcolo scadenza a decorrere dalla data acquisizione         | No     | Sì      | Sì |
| 13           | Calcolo scadenza a decorrere da fine mese della data         | No     | No      | Sì |
|              | acquisizione                                                 |        | NO      | 5  |
| 14           | Calcolo scadenza a decorrere dalla data acquisizione e       | No     | No      | S  |
|              | forzatura a fine mese della scadenza calcolata               |        | NO      | 5  |
| 15           | Scadenza fissa presente nel documento in ingresso da SDI     | No     | Sì      | Sì |
|              | (NEW – rilasciata a Settembre 2020)                          |        | 5       | 5  |
| 16           | Nessun calcolo automatico $\rightarrow$ inserita manualmente |        |         |    |
|              | dall'operatore (NEW e non utilizzabile dei documenti da      | Sì     | Sì      | Sì |
|              | modulo esterno – rilasciata a Settembre 2020)                |        |         |    |

39

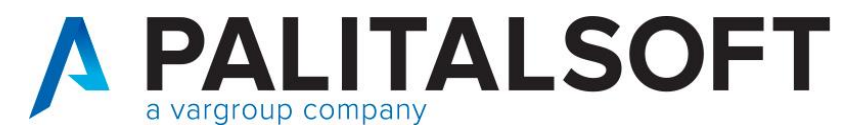

# Impostazione tabelle base per la fatturazione attiva

# Creazione tipo movimento

| Q Ricerca applicazioni:                                                                                                    |                                                                                                    |                                                                                                    |
|----------------------------------------------------------------------------------------------------|----------------------------------------------------------------------------------------------------|----------------------------------------------------------------------------------------------------|
| <ol> <li>Gestione Documentale</li> <li>Protocollo</li> <li>Polizia Locale</li> <li>Attivita' Economiche</li> <li>Ufficio Tecnico</li> <li>Lavori Pubblici</li> <li>Amministrazione del Sistema</li> </ol> | <ul> <li>&gt;</li> <li>&gt;</li> <li>&gt;&lt;</li></ul> |                                                                                                    |
| <ul> <li>100. Servizi al cittadino</li> <li>110. Gestione Tributi</li> <li>130. Servizi Demografici</li> <li>160. Controllo di Gestione</li> <li>170. Servizi Economici</li> </ul>                        | <ul> <li>In the second second sec</li></ul>                                                                                                    | 10. Configurazioni       •         20. Strutturali       •         30. Definizioni Bilancio       •         40. IVA       •         50. Contabilità Analitica       •         60. Clienti/Fornitori       •         70. Economato       •                                                                                          |
|                                                                                                    | 40. Mutui<br>50. Ritenute<br>60. Contabilità Generale<br>70. Contabilità Analitica<br>80. Ordini<br>90. Tabelle                                                                                                    | 80. Fatturazione Attiva       10. Voci Documento         90. Fatturazione Elettronica       10. Voci Documento         100. Certificazione crediti       30. Dati pagamento per flusso FE         110. Patrimonio       40. Abilitazione utenti         120. Ordini Fornitore       50. Dati fatturazione elettronica per soggetto |

www.palitalsoft.it www.vargroup.it

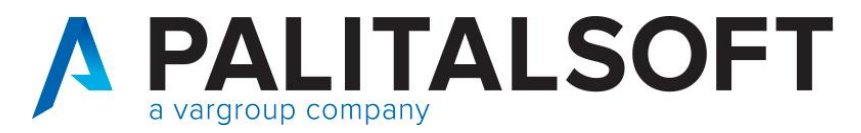

#### Impostazione tabelle base per la fatturazione attiva

#### Creazione tipo movimento

| Тіро | movir | nenti |                      |                      |                |                             |                     |                             | h             |
|------|-------|-------|----------------------|----------------------|----------------|-----------------------------|---------------------|-----------------------------|---------------|
|      |       | Cod.  | Validità             | Descrizione          | Tipo Documento | Tipo movimento per conferma | Causale             | Set                         | Nuovo         |
|      |       | 2     | Entrambi 🗸           |                      | Tutti 🗸        |                             |                     |                             | <u>a</u>      |
| ۲    | ø     | 2     | Fatturazione Entrate | SERVIZI VARI Fattura | Fattura        |                             | 93 - FATTURA (ITER) | Servizi vari resi a privati | Duplica       |
|      |       |       |                      |                      |                |                             |                     |                             | Altra Ricerca |

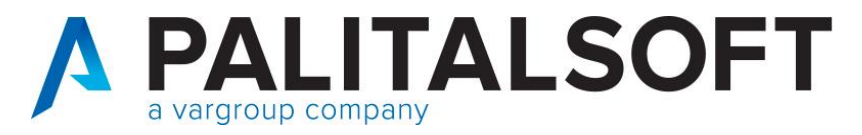

#### Impostazione tabelle base per la fatturazione attiva

### Creazione tipo movimento

| CED Home Tipo        | movimenti Fatturazion   | e Attiva     | ×       |                             |            |   |             |               |
|----------------------|-------------------------|--------------|---------|-----------------------------|------------|---|-------------|---------------|
| pi movimenti         |                         |              |         |                             |            |   |             |               |
| Definizione Tipi     | Assoc. con Voci         | Bolli e Spe  | se      | Autorizzazioni Utenti       | FE e altro |   |             |               |
|                      | [                       | Disabilitato |         |                             |            |   |             | Assiansi      |
| V                    | alidità tipo movimento  | * Fattura:   | zione e | entrate                     | ~          |   |             | <b>h</b>      |
|                      | Descrizione             | * SERVIZI    | VARI    | Fattura                     |            |   |             | Altra Ricerca |
|                      | Tipo documento          | Fattura      |         |                             | ~          |   |             | Ŵ             |
|                      | Causale documento       | 93           | ٩       | FATTURA (ITER)              |            |   |             | Cancella      |
| Modo                 | num. doc. Fatt. Entrate | Numero       | o prote | ocollo iva = numero doci    | umento 🗸 🗸 | 0 |             | •             |
| Tipo mo              | vimento per conferma    | 0            |         |                             |            |   |             | Torna Elenco  |
|                      | Settore IVA             | 06           | ٩       | Servizi vari resi a privati |            |   |             |               |
| Nu                   | umeratore Documento     |              |         |                             |            |   | Ult. numero |               |
|                      | Testo                   | 28           | Q       | Fatturazione da gest. En    | trate      |   |             |               |
|                      | Cliente generico        | 0            | Q       |                             |            |   |             |               |
|                      | Nodalita incasso        | 0            | ٩       |                             |            |   |             |               |
|                      | Ragione sociale         | Soggett      | .0      | <b>`</b>                    |            |   |             |               |
| Cau                  | sale documento spesa    | 0            | ١٩      |                             |            |   |             |               |
| Fatturazione Entrate |                         |              |         |                             |            |   |             |               |
|                      | Modo incasso            | Mediar       | nte tes | oreria                      | ~          | · |             |               |
| Atto di riscossione  |                         |              |         |                             |            |   |             |               |
| Nuovo 🖪 Dei          | fault                   |              |         | Q                           |            |   |             |               |
| Area-Settore-Set     | rvizio                  |              |         |                             |            |   |             |               |
|                      |                         |              |         |                             |            |   |             |               |
| Accertamento per N   | /A                      |              |         |                             |            |   |             |               |
|                      | Accertament             | 0 0          |         | <u>ି</u> ସ୍                 |            |   |             |               |
|                      |                         |              |         |                             |            |   |             |               |
|                      |                         |              |         |                             |            |   |             |               |

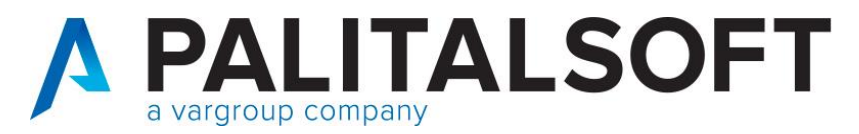

# Impostazione tabelle base per la fatturazione attiva

# Creazione tipo movimento

| CED Home Tipo movimenti Fatturazione Attiva 🕺                                                                                                    |              |
|----------------------------------------------------------------------------------------------------|--------------|
| Definizio e Tipi Assoc. con Voci Bolli e pese Autorizzazioni Utenti FE e altro                                                                                                    |              |
| Vod                                                                                                    | Descritione  |
|                                                                                                    | SERVIZI VARI |
|                                                                                                    |              |
| Voci Documento                                                                                                    |              |
| Codice Voce 2<br>Descrizione Voce* SERVIZI VAR                                                                                                    | Disabilitato |
| Quantità di default       1,00       Quantità non modificabile       Voce sta         Importo unitario di default       1,00       Importo non modificabile       Voce sta         Assoggettamento IVA       A       VA NORMALE ACQ. E VENDITE       Voce sta         Assoggettamento IVA Split       SV       VA SPLIT VENDITE       Voce sta         Assoggettamento IVA Reverse       A       VA ASPLIT VENDITE       Voce sta         Assoggettamento IVA Reverse       A       VA NORMALE ACQ. E VENDITE       Voce sta         Assoggettamento IVA Reverse       A       VA NORMALE ACQ. E VENDITE       Voce sta         Assoggettamento IVA Reverse       A       VA NORMALE ACQ. E VENDITE       Voce sta         Assoggettamento IVA Reverse       A       VA NORMALE ACQ. E VENDITE       Voce sta         Assoggettamento IVA Reverse       A       VA NORMALE ACQ. E VENDITE       Voce sta         Assoggettamento IVA Reverse       A       VA NORMALE ACQ. E VENDITE       Voce sta         Conto Co.Gae.       Q       Conto Co.Gae.       Q       Voce sta         Controllo Accertamento       Importo prestabilito (non superabile)       V       Importo non previsto       V         Gestione Cod. Statistico       Non previsto       V       Voce sta       Voce sta       Voce sta <td>orno Importi</td> | orno Importi |
| Codice statistico                                                                                                    |              |

www.palitalsoft.it www.vargroup.it

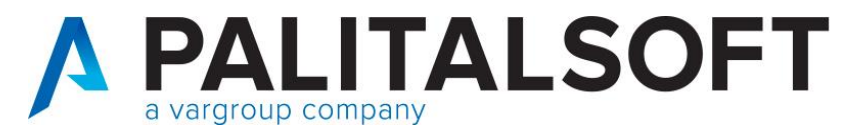

# Impostazione tabelle base per la fatturazione attiva

# Creazione causale contabile

| Q. Ricerca applicazioni:         10. Gestione Documentale         20. Protocollo         30. Polizia Locale         40. Attivita' Economiche         50. Ufficio Tecnico         80. Lavori Pubblici |                                                                                                    |                                                                                                    |                                                                                                    |
|----------------------------------------------------------------------------------------------------|----------------------------------------------------------------------------------------------------|----------------------------------------------------------------------------------------------------|----------------------------------------------------------------------------------------------------|
| 90. Amministrazione del Sistema<br>100. Servizi al cittadino                                                                                                    |                                                                                                    |                                                                                                    |                                                                                                    |
| 110. Gestione Tributi       130. Servizi Demografici       160. Controllo di Gestione                                                                                                    |                                                                                                    | 10. Configurazioni       20. Strutturali       30. Definizioni Bilancio                                                                                                    | 10. Conti di tesoreria<br>20. Schede Richieste                                                                                                    |
| 170. Servizi Economici                                                                                                    | 10. Finanziaria         20. IVA         30. Economato         40. Mutui         50. Ritenute         60. Contabilità Generale         70. Contabilità Analitica         80. Ordini         90. Tabelle | 40. IVA       •         50. Contabilità Analitica       •         60. Clienti/Fornitori       •         70. Economato       •         80. Fatturazione Attiva       •         90. Fatturazione Elettronica       •         100. Certificazione crediti       •         110. Patrimonio       •         120. Ordini Fornitore       • | 30. Classificazione Impegni/Accertamenti 40. Codici Unici Progetto CUP 50. Codici Identificativi Gara CIG 60. Codici Bollo 70. Codici Spese/Commissioni 80. Tipo Variazioni di Bilancio 90. Codici Statistici Bilancio 100. Causali descrittive su movimenti contabili 110. Classificazione interna bilancio |

www.palitalsoft.it www.vargroup.it

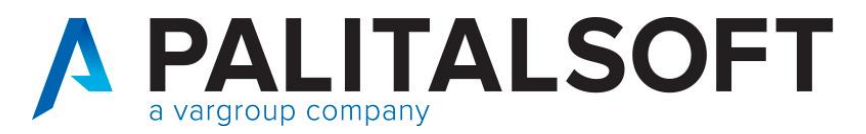

# Impostazione tabelle base per la fatturazione attiva

| Codice tipo documento* 93                                         | Disabilitato                                           |  |
|-------------------------------------------------------------------|--------------------------------------------------------|--|
| Descrizione* FATTURA (ITER)                                       | Aggiorna                                               |  |
| Documento di 🛛 Entrata 🗸 🗸                                        |                                                        |  |
| Segno movimento Positivo 🗸                                        | Altra Ricerca                                          |  |
| 시oduli Valido per finanziaria 🗹 Valido per Co.ANA 🗌 Valido per 🛚  | VA 🗹 Valido per economato 🗌 Valido solo per ritenute 🗌 |  |
| Valido per Co.Ge. Prevista apertura ed eventuale chiusura (in fun | izione della causale chiusura) ✔ Cancella              |  |
| Definizione Co.Ge. IVA                                            |                                                        |  |
|                                                                   | Torna Elenco                                           |  |
| Numero e data protocollo obbligatori 🛛                            | Attiva iter per liquidazione da servizio periferico 🔽  |  |
| Numero e data documento obbligatori 🛛                             | Recupera descrizione documento da Impegno/Accertamento |  |
| Codice bollo di default 0 Q                                       |                                                        |  |
| Tipo debito/credito (Siope+) Non commerciale 🗸                    |                                                        |  |
| Esportazione a piattaforma SDI/PCC/Spesometro                     |                                                        |  |
| Da includere in flussi per SDI/PCC/Spesometro 🛛                   |                                                        |  |
| Codice tipo documento (codifica SDI) TD01 🤇 Fattura               |                                                        |  |
| Registro unico documenti                                          |                                                        |  |
| Modo calcolo numero protocollo Al momento dell'inseriment         | o del documento 🗸                                      |  |
| Codice numeratore documento per protocollo                        |                                                        |  |

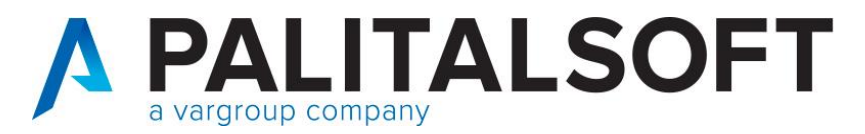

# Impostazione tabelle base per la fatturazione attiva

| pi di documenti contabili e causali op | perative                                                                                             |                                       |
|----------------------------------------|----------------------------------------------------------------------------------------------------|---------------------------------------|
| Codice tipo documento*                 | 93 Disabilitato                                                                                      | ₿                                     |
| Descrizione*                           | FATTURA (ITER)                                                                                       | Aggiorna                              |
| Documento di                           | Entrata 🗸                                                                                            |                                       |
| Segno movimento                        | Positivo 🗸                                                                                           | Altra Ricerca                         |
| Moduli Valido per finanziaria          | 🗹 Valido per Co.ANA 🗌 Valido per IVA 🗹 Valido per economato 🗌 Valido solo per ritenute 🗌             |                                       |
| Valido per Co.Ge.                      | Prevista apertura ed eventuale chiusura (in funzione della causale chiusura) 🗸                       | û Cancella                            |
| Definizione Co.Ge. IVA                 |                                                                                                    | 1 1 1 1 1 1 1 1 1 1 1 1 1 1 1 1 1 1 1 |
|                                        | Registro IVA 1 Q Vendite                                                                             | Torna Elenco                          |
| Registro IVA acquisiti per             | ventilazione                                                                                         |                                       |
| Movimento valido per il solo           | importo IVA Quadratura IVA Bollo doganale                                                            |                                       |
| Tipo importo immesso per               | r calcolo IVA Digitato imponibile => calcola l'IVA dall'aliquota                                     | 1                                     |
| Modalità protocollazior                | ne ai fini IVA Assegnato automaticamente in fase d'inserimento dal numeratore associato alla causale |                                       |
| Tipo documento valido pe               | er gli allegati 🗌 Totalizza documenti per allegati riepilogo Somma 🗸                                 |                                       |
| Codice numeratore per calcolo pr       |                                                                                                    |                                       |
| Esigibilità differita                  |                                                                                                    |                                       |
| Docu                                   | Tipo documento per storno IVA provvisorio (Tipo esigibilità 3) 0 Q                                   |                                       |
|                                        |                                                                                                    |                                       |
| Causale spesa per registrazione a      | nutomatica IVA Split/Reverse Charge 0 Q                                                              |                                       |
| Escludi da comur                       | nicazione liquidazione periodica IVA 🗌 Metodo gestione IVA Split/Reverse Standard 🗸                  |                                       |

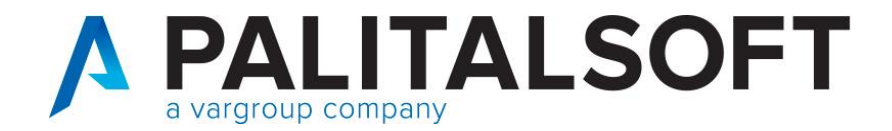

Grazie per l'attenzione